## **USER MANUAL**

# How to setup user profile?

1. Go to **Profile Menu** > Click on **My** Profile

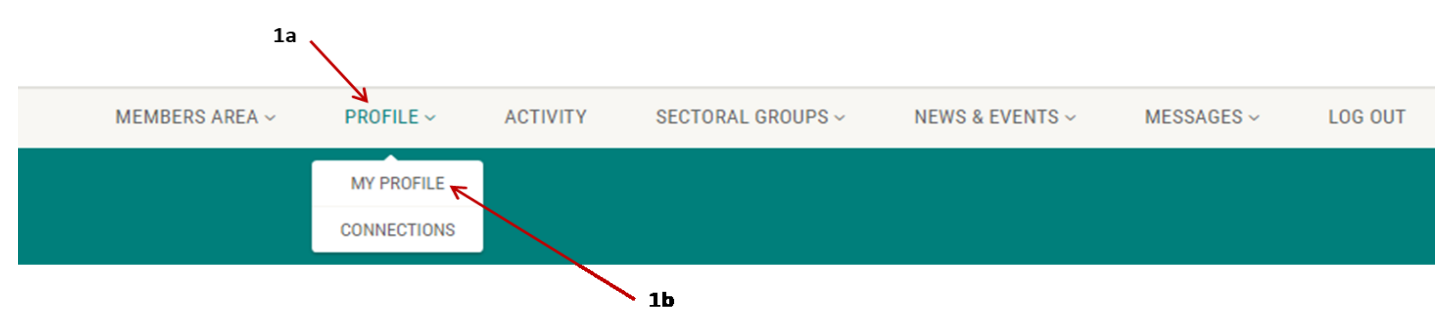

2. On the PROFILE view, Go to User settings Tab

|            | Member Name                            | O O 196<br>Posis comments views |
|------------|----------------------------------------|---------------------------------|
| 🛃 MEDIA 🖪  | ACTIVITY 🥝 OVERVIEW 👔 INFO 🏰 GROUPS 13 | 🖹 INVITATIONS 👘 🖾 🚱             |
| 🛱 EVENTS 🇠 | FRIENDS 1 📕 BOOKMARKS 📌 REVIEWS        | User Settings                   |
|            |                                        | 2                               |

3. Click on the User Settings Tab, to open the User settings box

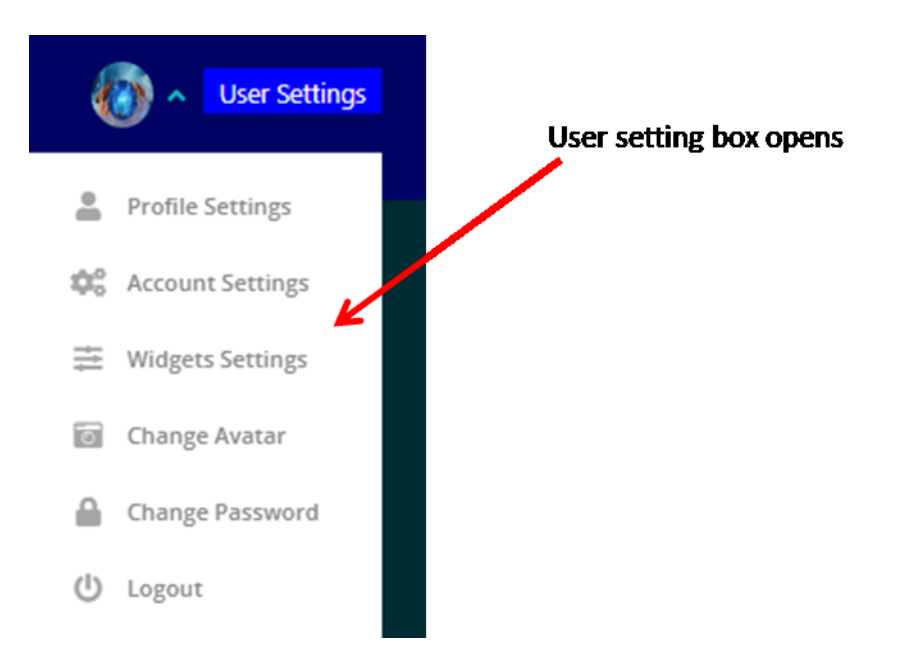

#### 4. Click on **Profile settings** in point 3 to setup your profile

- a) Enter your first name
- b) Enter your last name
- c) Change who can see your profile
- d) Enter your nickname
- e) Save changes

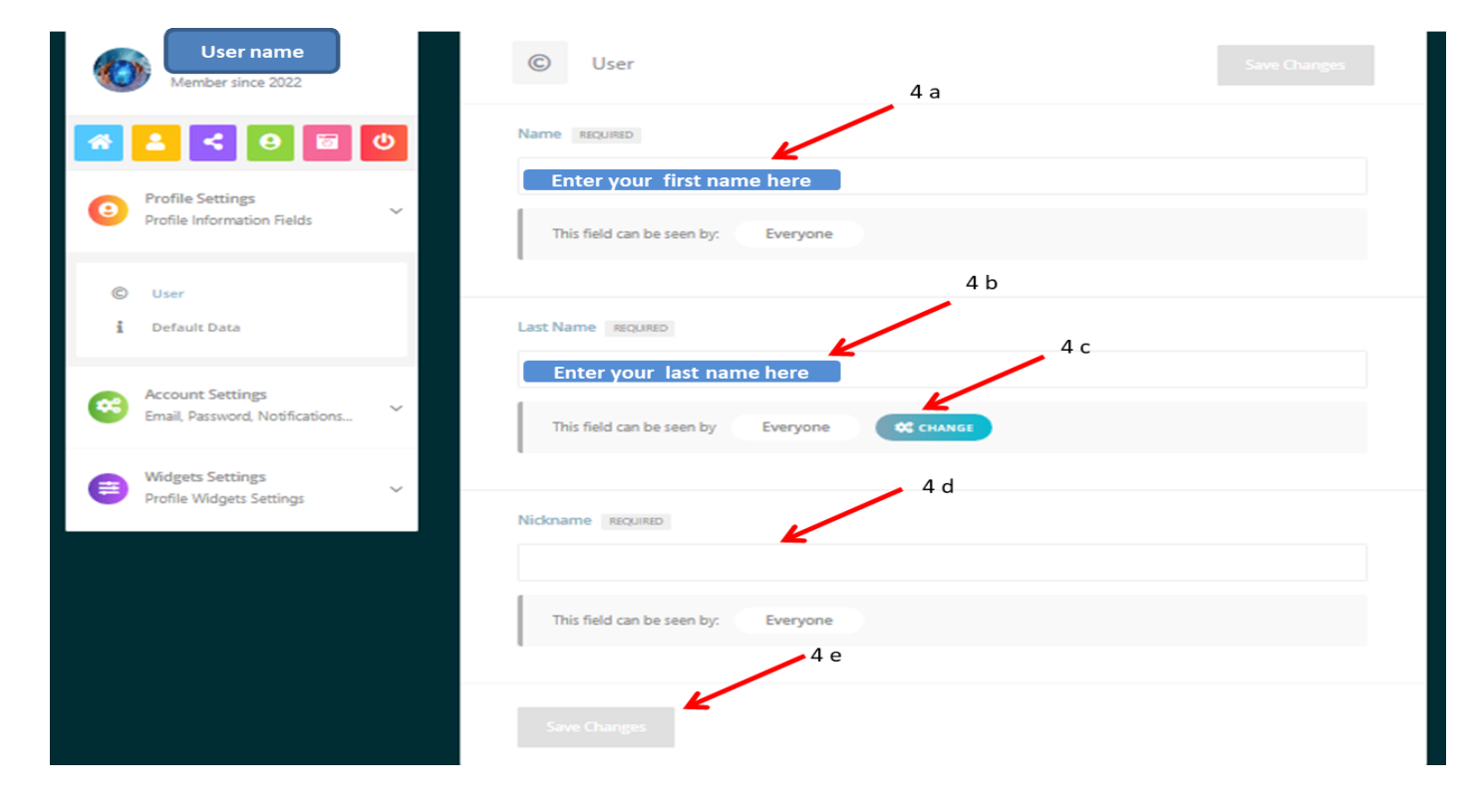

### 5. Click on the Account settings

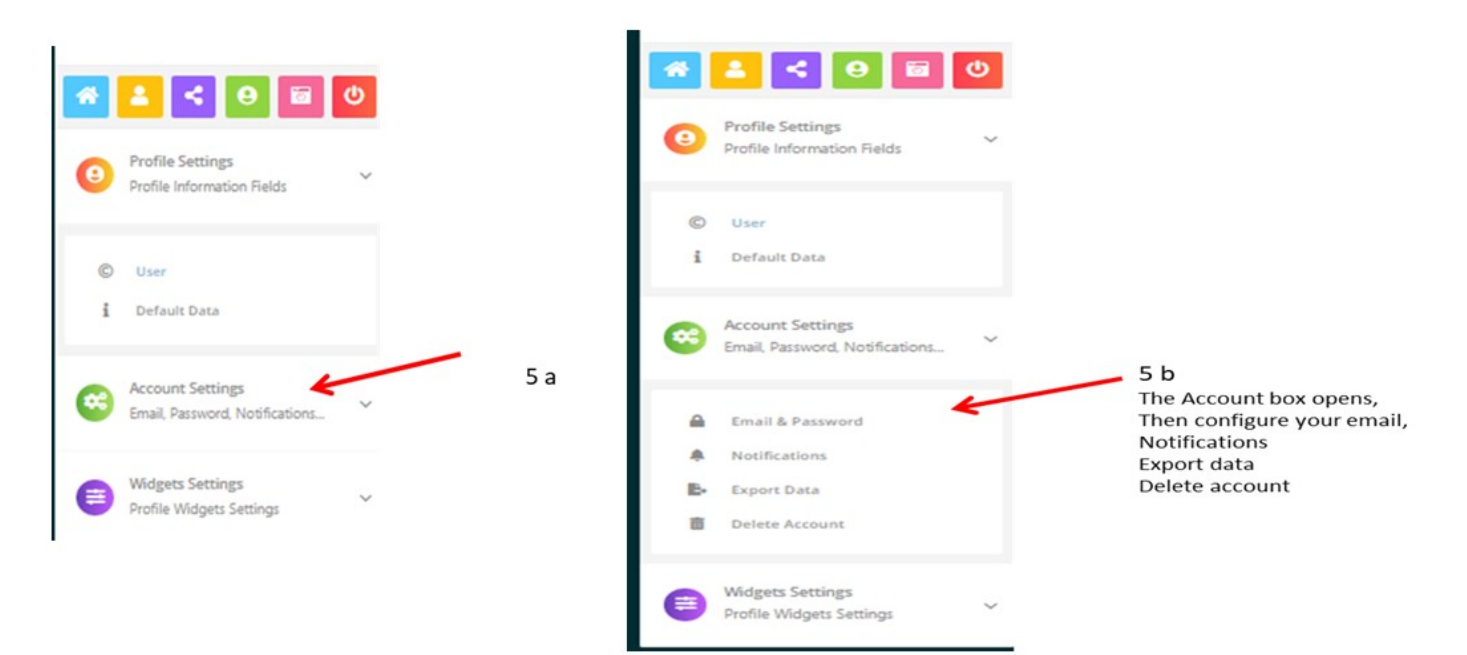

## 6. Click on the Widgets settings

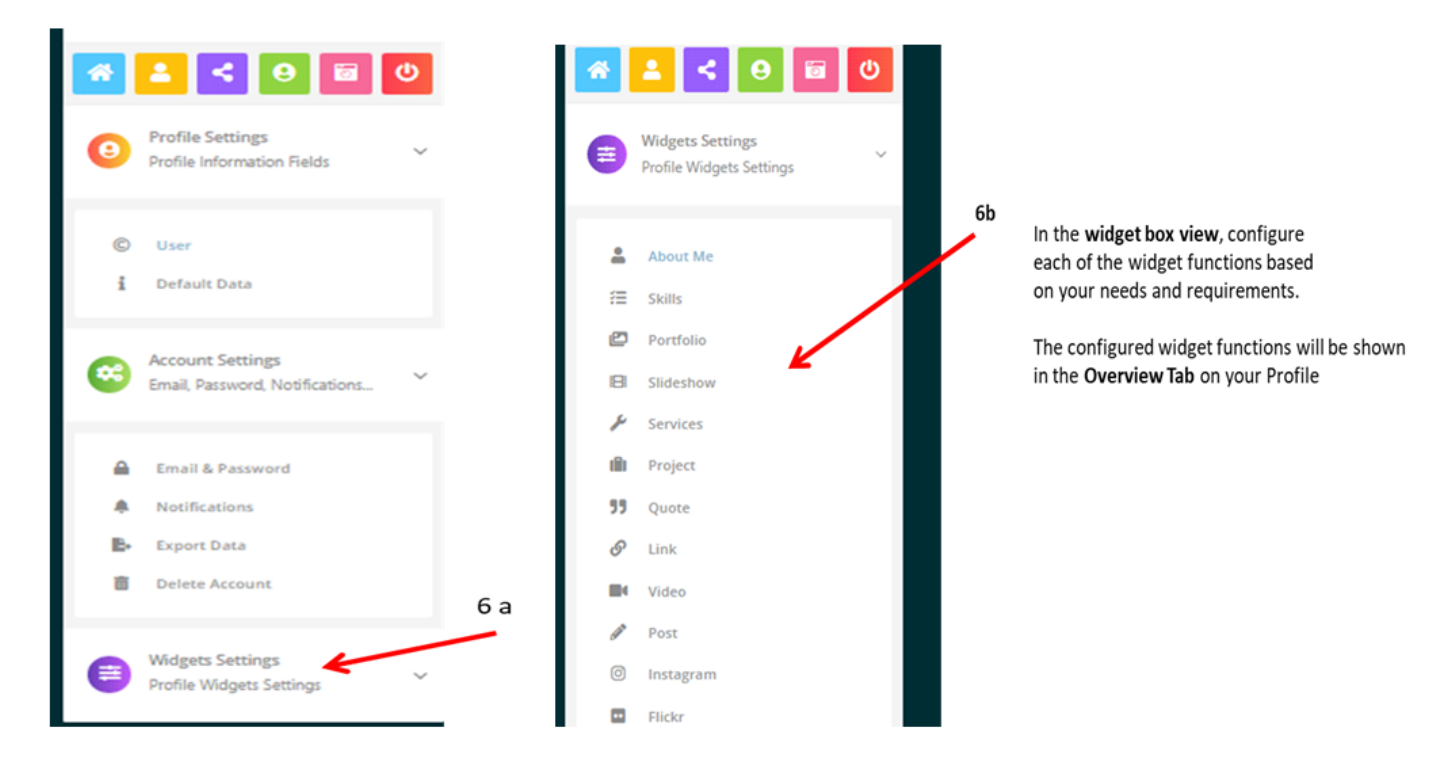

The configured widget settings in **Point 6 b** will be shown in your **Profile > Overview Tab**, as shown b

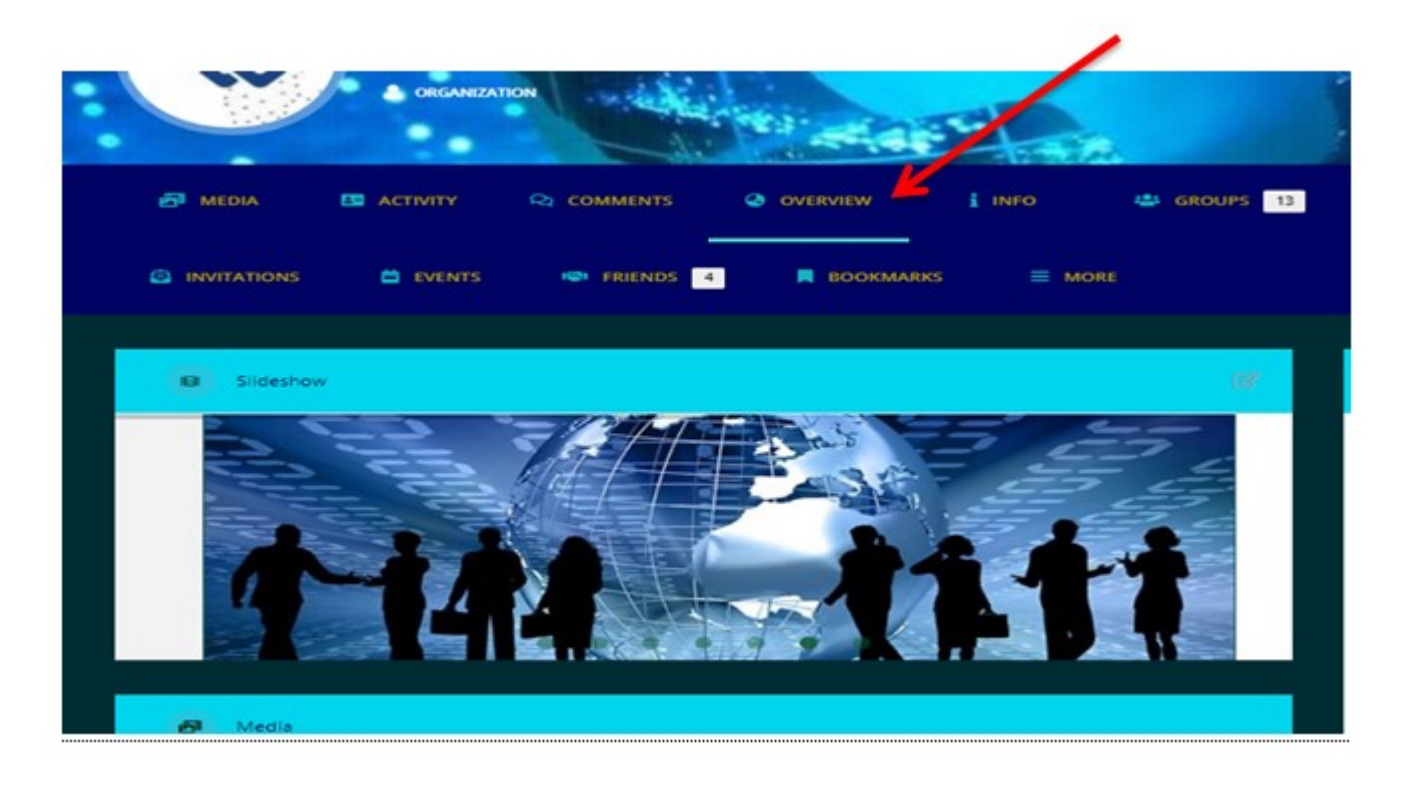

7. On the Profile view, Go to Activity Tab

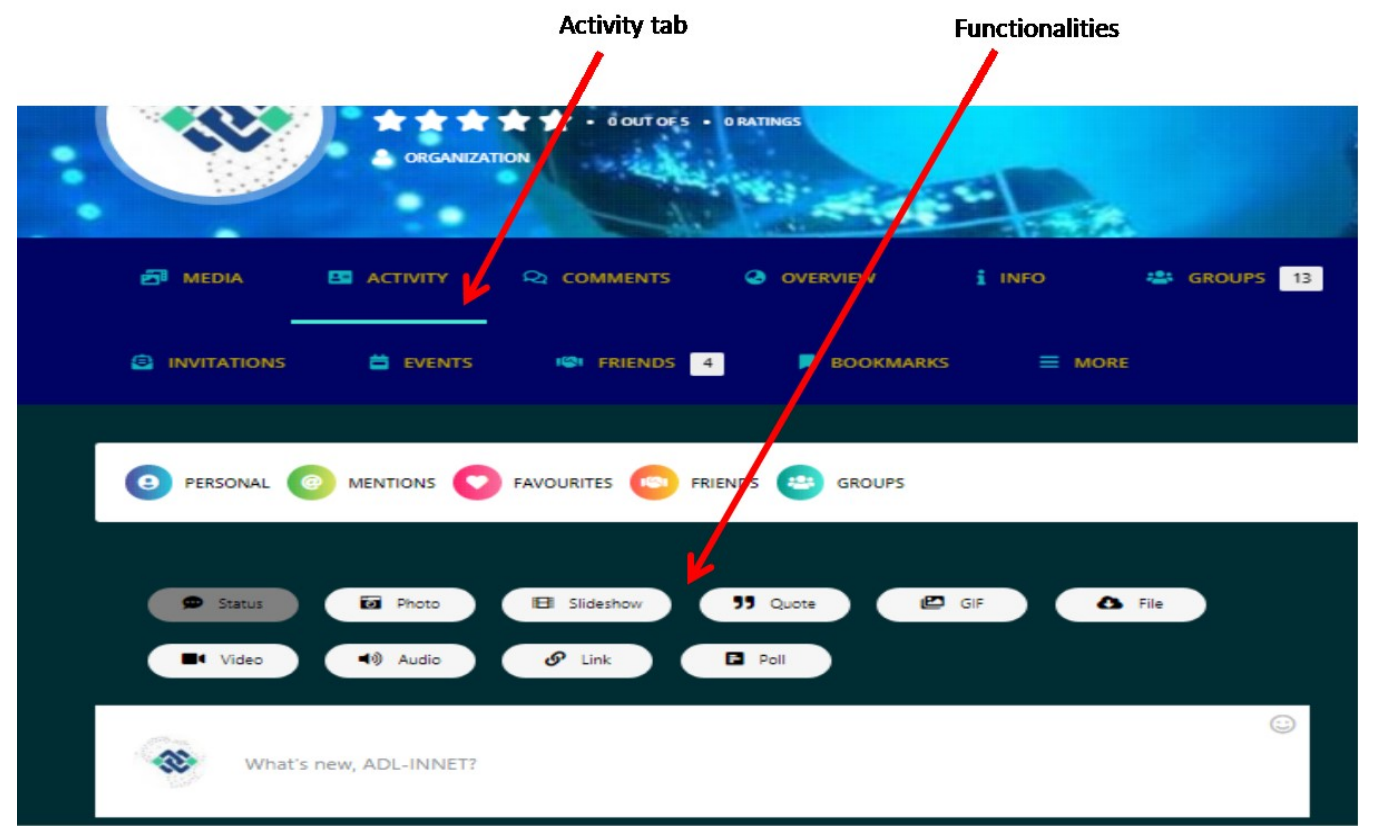

Configure the functionalities as shown. The **Photo, Video, Audio, File** functions you have uploaded will be shown in the **Media Tab.** 

The functions Link, Slideshow, Quote, will be shown in the Overview Tab

8. On the Profile view, Go to Media Tab

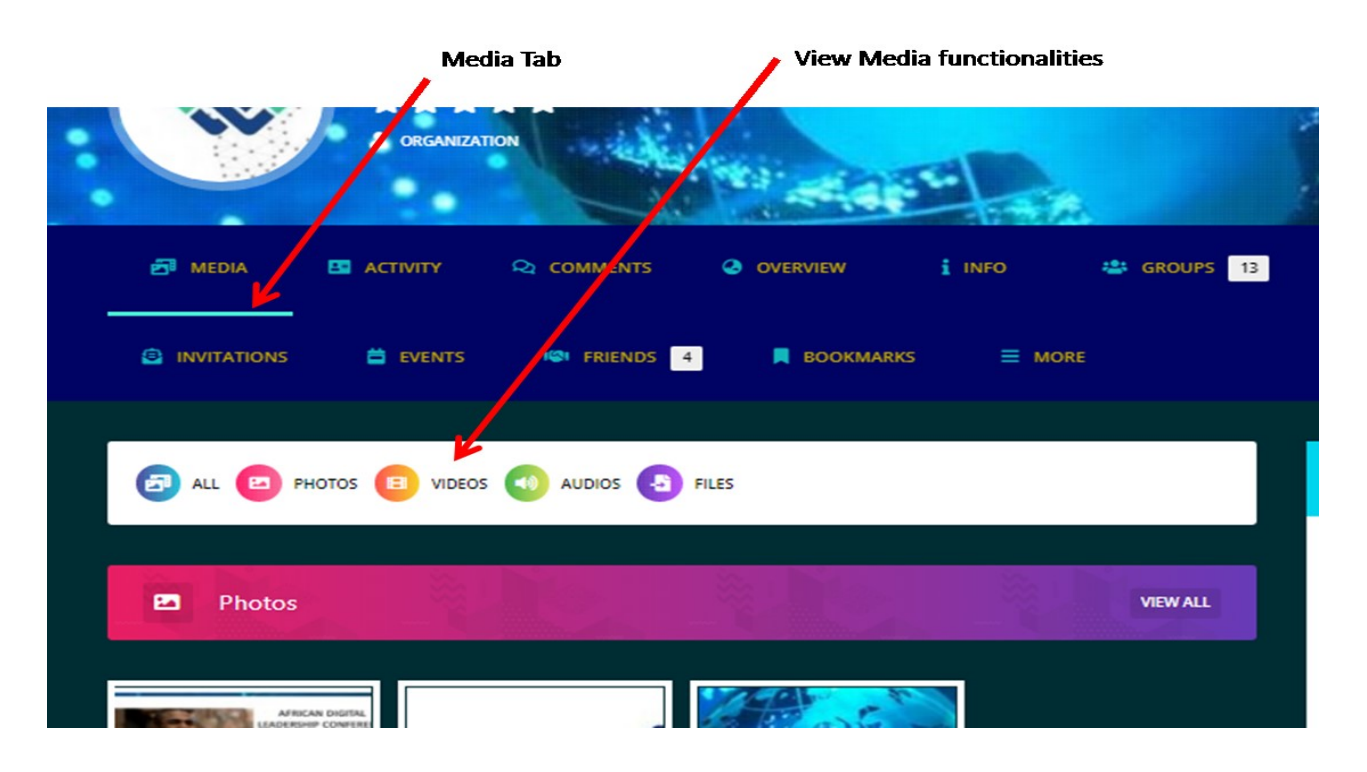

9. On the Profile view, Go to Invitation Tab (send out invitations to your contacts)

|                                                                                                    |                   |         | ORGANIZAT      | ION   | - Ale    | 1   | etair'    |        |          |    |  |
|----------------------------------------------------------------------------------------------------|-------------------|---------|----------------|-------|----------|-----|-----------|--------|----------|----|--|
| é                                                                                                    | MEDIA             | 89      | ACTIVITY       | 🝳 сом | MENTS    | OVE | RVIEW     | i INFO | 🚢 GROUPS | 13 |  |
| Ē                                                                                                    | INVITATIONS       |         | 🛱 EVENTS       | 161 1 | RIENDS 4 | •   | BOOKMARKS |        |          |    |  |
| '                                                                                                    | nvitation success | fully s | ent!           |       |          |     |           |        |          |    |  |
| ę                                                                                                    | SEND INVITES      | 8       | PENDING INVITE | S     |          |     |           |        |          |    |  |
| Fill out the form below to invite a new user to join this site. Upon submission of the form, an email will be sent to the in-<br>vitee containing a link to accept your invitation. You may also add a custom message to the email. |                   |         |                |       |          |     |           |        |          |    |  |
| Email                                                                                                    | address of new    | user    |                |       |          |     |           |        |          |    |  |